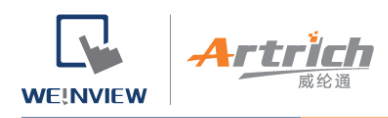

www.artrich.cn www.weinview.cn

## 安装步骤 (PC 端)

## 使用 EasyAccess 2.0 时必须达成以下条件,请详阅相关章节。

- 1. 安装 EasyAccess 2.0 (PC/Android/iOS)
- 2. 人机必须被开通。

参考 开通人机 或 PC Activator

- 人机必须被注册至一个 Domain。
   参考 将人机加入 Domain、管理您的 Domain、PC Activator
- 人机上的工程文件必须妥善设置,以便上线。
   参考 将人机连上 EasyAccess 2.0
- 用户必须拥有一个帐号,而该帐号需至少分配到一个 HMI。
   参考 管理您的 Domain
- EasyAccess 2.0 已完成安装。
   参考 从 EasyAccess 2.0 连接 PC 用户端程序)

## 安装步骤

1. 从 EasyAccess 2.0 首页下载 setup.exe 文件并开启文件。选择安装过程中使用的语言,然后点击 [下一步]。如果电脑中已经有旧版本的 EasyAccess 2.0,请先将其移除后再进行安装步骤。

下载途径: https://www.easyaccess.cn/domain/index.php

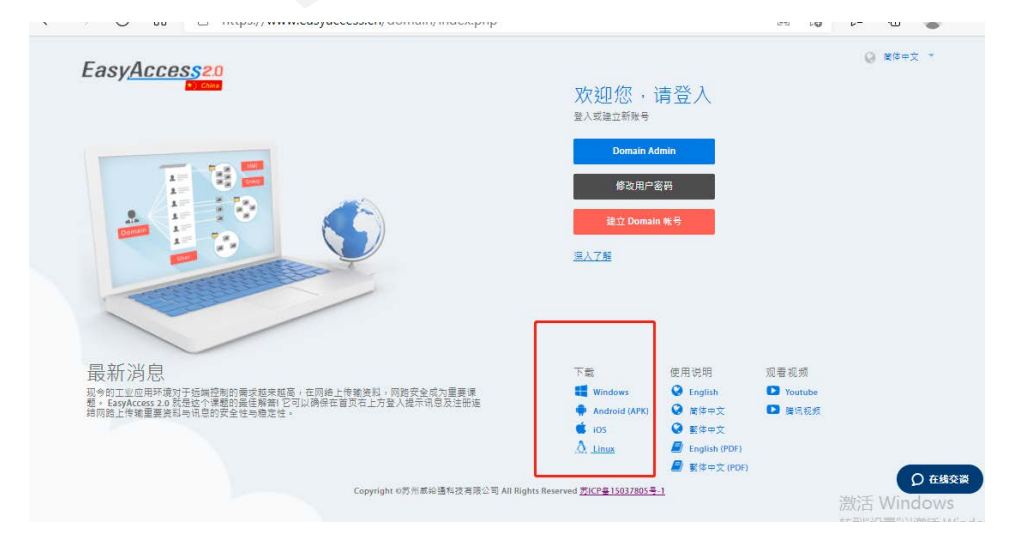

威纶通科技有限公司

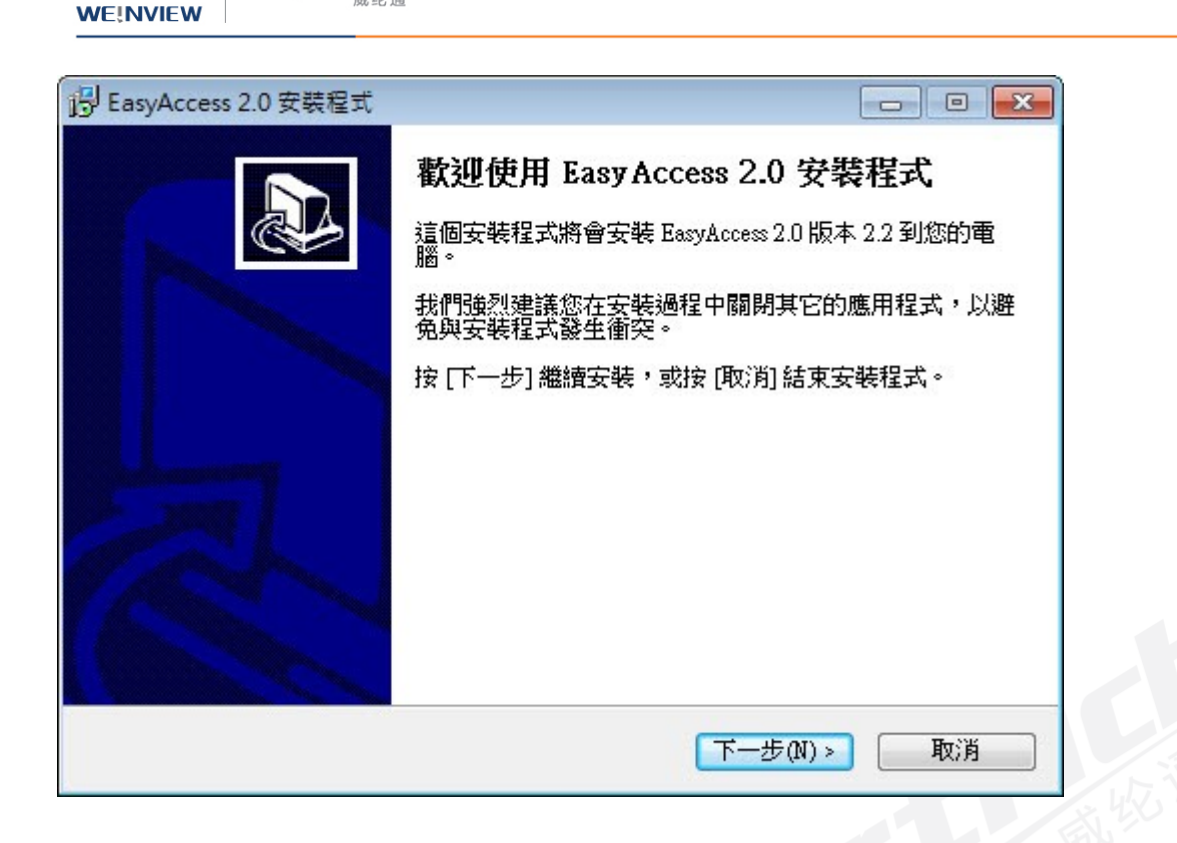

2. 指定安装 EasyAccess 2.0 的文件夹,或是使用预设文件夹,并点击 [下一步]。

| asyAccess 2.0 安裝程式                        |                     |                   |
|-------------------------------------------|---------------------|-------------------|
| <b>異挥目的資料夾</b><br>選擇安裝程式安裝 EasyAccess 2.0 | )的位置。               | 2<br>2            |
| 📜 安裝程式將會把 EasyAcc                         | cess 2.0 安裝到下面的資料夾。 |                   |
| 按 [確定] 繼續,如果您想選擇另                         |                     | (%)時 <b>年</b> 70) |
| C. a logiani riles (Abb) Lasynetess       | 2.0                 | (77) 52(18)       |
|                                           |                     |                   |
| 最少需要 106.7 MB 磁碟空間。                       |                     |                   |
| 最少需要 106.7 MB 磁碟空間。                       |                     |                   |

3. 选择创建「开始」功能表的文件夹, 或是使用缺省文件夹, 并点击 [下一步]。

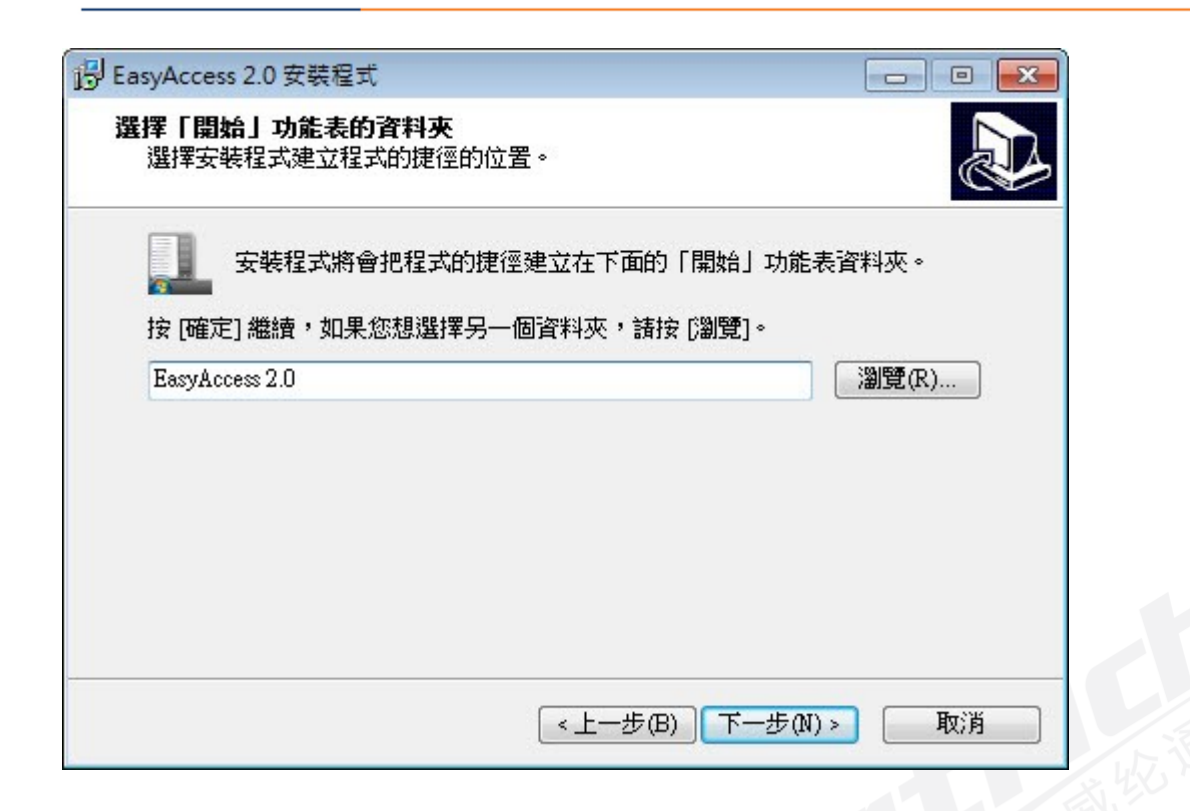

4. 选择要运行的附加工作,例如:[创建桌面图标],并点击[下一步]。

WE!NVIEW

| B EasyAccess 2.0 安裝程式               |                |
|-------------------------------------|----------------|
| <b>選擇附加的工作</b><br>選擇要執行的附加工作。       |                |
| 選擇安裝程式在安裝 EasyAccess 2.0 時要執行的附加工作, | 然後按 [下一步]。     |
| 附加圖示:                               |                |
| ✓ 建立桌面圖示(D)                         |                |
|                                     |                |
|                                     |                |
|                                     |                |
|                                     |                |
|                                     |                |
|                                     |                |
|                                     |                |
| <br><上一步(B) 下一                      | -步(N) >     取消 |

5. 请确认所有设置内容是否正确。若需要修改,请点击 [上一步]。若要开始安装进程,请点击 [安装]。

威纶通科技有限公司

1rtr

WE!NVIEW

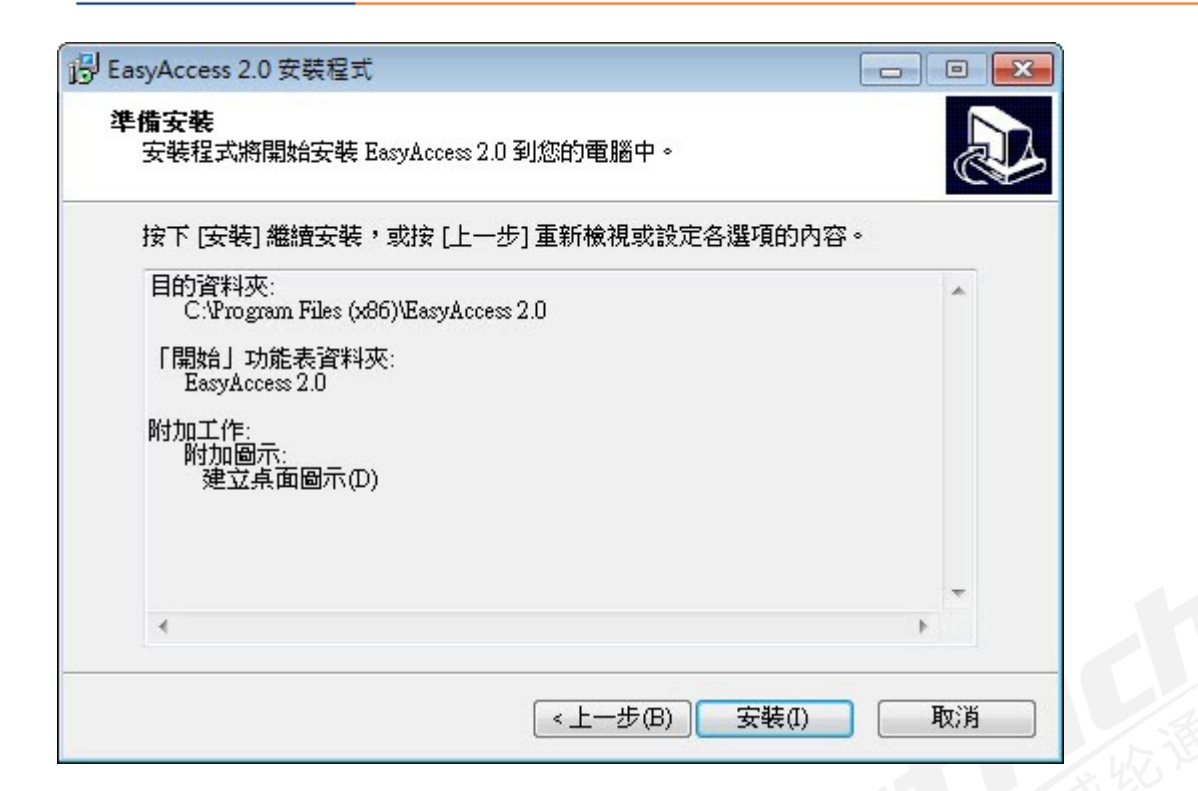

6. 安装进程运行中。

| 1号 EasyAccess 2.0 安裝程式                                       | - • • |
|--------------------------------------------------------------|-------|
| <b>正在安裝</b><br>請稍候,安裝程式正在將 EasyAccess 2.0 安裝到您的電腦上。          |       |
| 正在解壓縮檔案<br>C:\Program Files (x86)\EasyAccess 2.0\curllib.dll |       |
|                                                              |       |
|                                                              |       |
|                                                              |       |
|                                                              |       |
|                                                              | 取消    |

7. 请点击 [完成], 结束安装进程。

Artrich

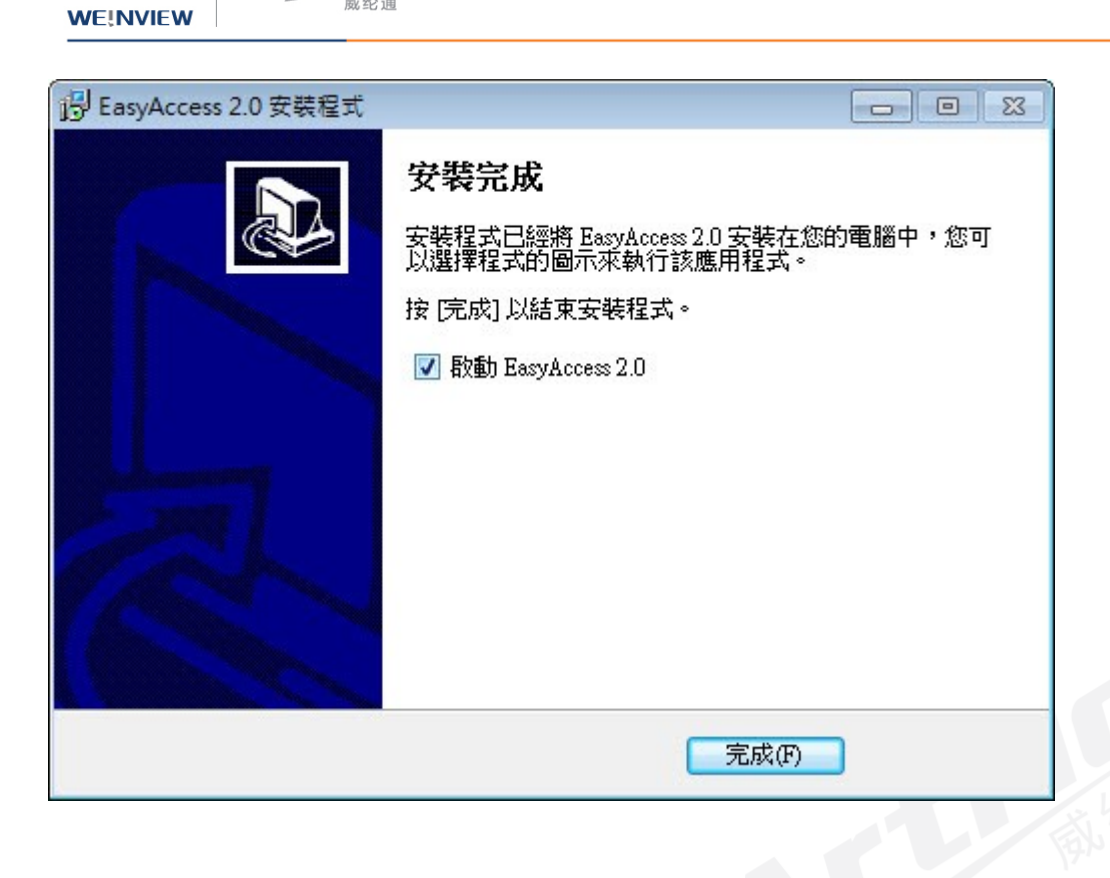